## Como acessar o Economática depois de configuração de IP Externo

Acessar o site pelo navegador https://economatica.com/ (ou Clicar no atalho):

| Image: A state of the state of the stat |                                      |
|----------------------------------------------------------------------------------------------------|--------------------------------------|
| α <i>β Γ</i> ευρακε                                                                                                    | 4월 20°C Cannanda - 스 턴) 4월 1993 1993 |

## Clicar em "Login" no canto superior direito:

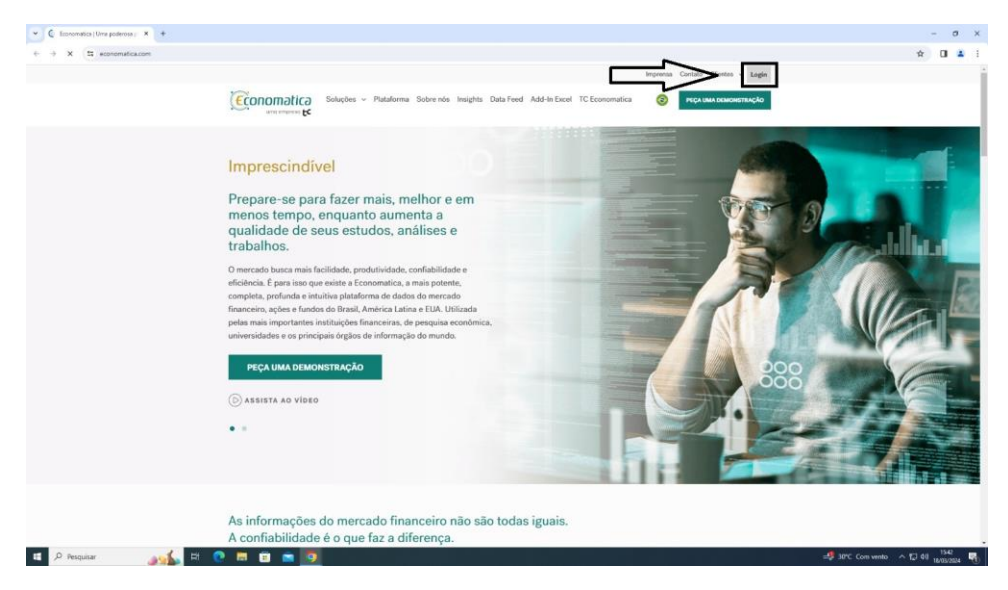

Selecionar a opção plataforma Economática:

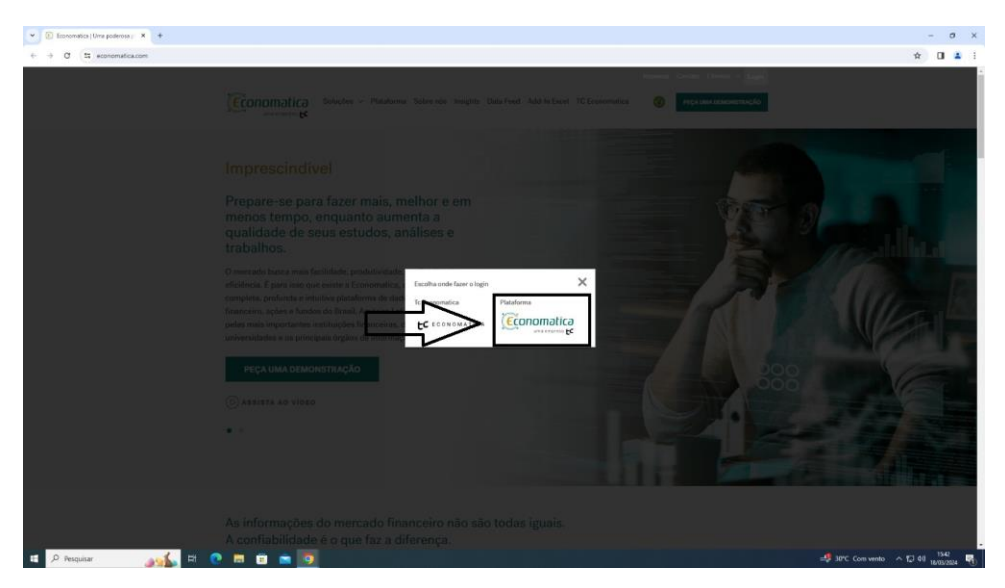

## Inserir qualquer endereço de email:

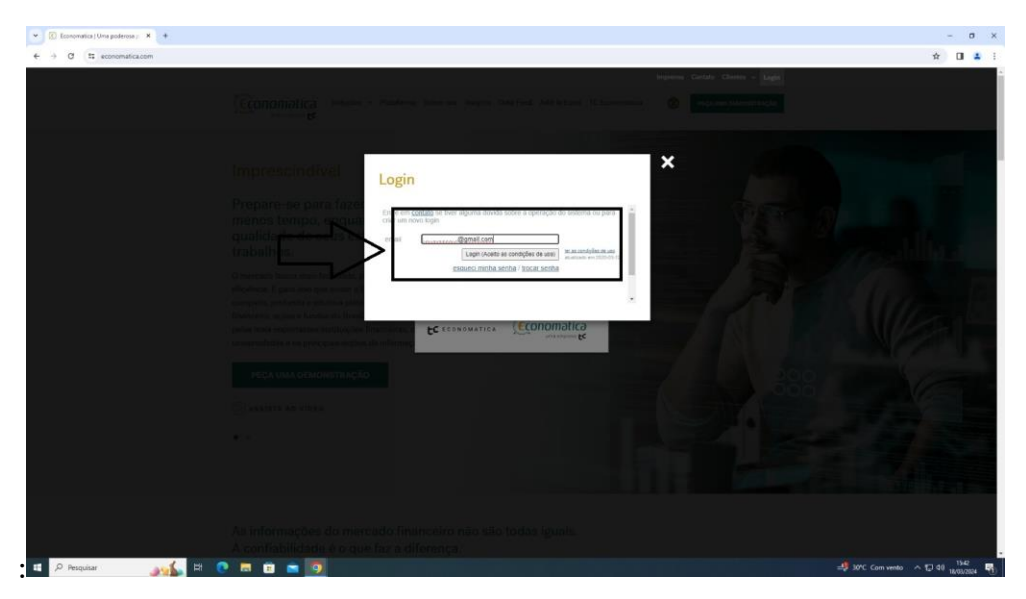

## Aguardar o carregamento da plataforma:

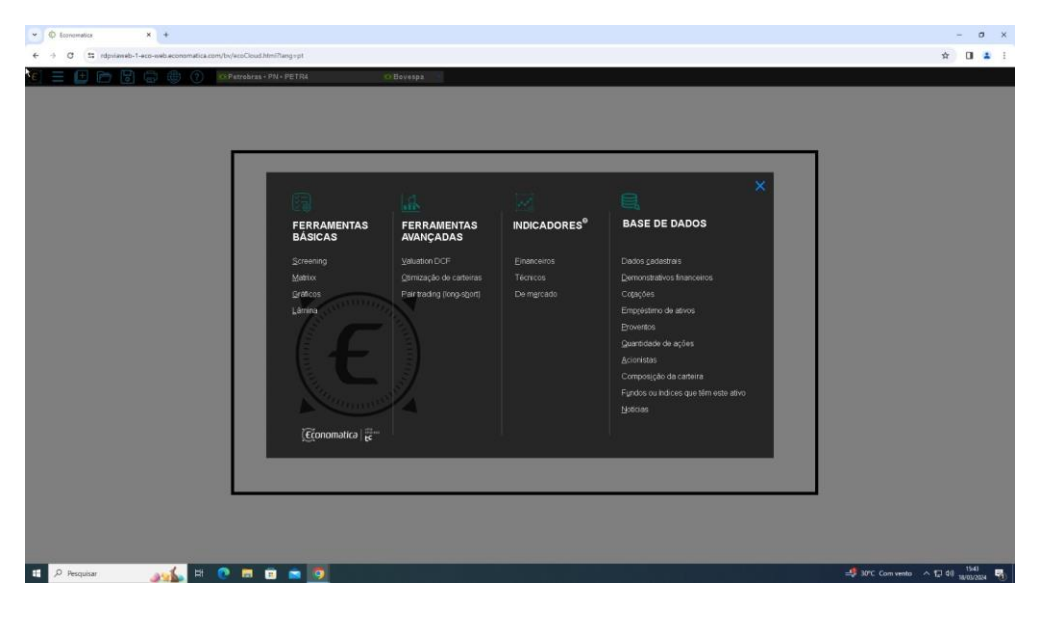